### MOZILLA THUNDERBIRD

El Mozilla Thunderbird és un programa client de missatgeria de programari lliure equivalent a l'Outlook, l'Eudora o altres. Amb el Thunderbird, podeu enviar i rebre correus, crear i organitzar carpetes, gestionar la llibreta d'adreces, cercar missatges... Permet personalitzar un ampli ventall d'opcions i ofereix possibilitats noves que anireu descobrint. Incorpora les opcions de detectar el correu brossa, visualitzar en un mateix espai els diferents comptes de correu d'un usuari/ària, safata global d'entrada de missatges, configurar filtres que permeten ubicar directament els missatges d'entrada a la carpeta de destí, importar els missatges d'un altre client de correu, correctors ortogràfics en diferents idiomes...

La versió del Thunderbird portable està especialment preparada per executar-se des d'un dispositiu de memòria portàtil USB, conegut com a llapis. Només cal copiar els fitxers del Thunderbird portable al vostre dispositiu i podreu usar aquest client allà on aneu connectant-lo al port USB de l'ordinador.

Aquest Thunderbird de butxaca ha estat optimitzat perquè treballi sense problemes amb el vostre perfil personal des de qualsevol ordinador, i us permet, també, seguir usant les vostres extensions preferides.

| Correu web                                                                                                    | Programa de correu                                                                                            |
|----------------------------------------------------------------------------------------------------|----------------------------------------------------------------------------------------------------|
| Els missatges s'emmagatzemen al servidor i                                                                       | Els missatges s'emmagatzemen dins el                                                                          |
| es visualitzen en una pàgina web                                                                                 | programa de correu, i es poden consultar                                                                      |
|                                                                                                    | encara que no hi hagi connexió a Internet                                                                     |
| La velocitat del correu depèn del funcionament<br>d'Internet, ja que cada pantalla és una crida<br>nova a la web | El sistema és més ràpid, es fa una sola<br>consulta per descarregar el correu i una<br>consulta per enviar-lo |
| Es depèn d'Internet per escriure o llegir<br>qualsevol missatge                                                  | Es poden escriure o llegir els missatges sense connexió i enviar-los posteriorment                            |
| El text del missatge està codificat en codi<br>HTML i això dificulta el seu processament<br>posterior            | El missatge és un fitxer de text i això facilita el seu processament posterior                                |

Cal diferenciar entre el correu web i un programa de correu portàtil com és el cas.

## **INSTAL·LACIÓ**

El fitxer del Thunderbird portable, amb els correctors ortogràfics de català i castellà, el podeu descarregar des de la web del SATI:

http://www.xtec.net/satis/ra/

Es tracta d'un fitxer comprimit. El podreu descomprimir amb el programa WinZip.

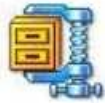

Es crearà la carpeta \*PortableThunderbird* que conté la totalitat del programa i que funciona allà on la copieu.

Per engegar el programa Thunderbird, heu d'executar el fitxer *PortableThunderbird.exe*.

## AUXILIAR D'IMPORTACIÓ

Si teniu un altre programa de correu i premeu el botó *Endavant*, l'auxiliar d'importació aplicarà el perfil que teniu configurat en el client anterior (Eudora, Mozilla, Outlook...) automàticament al Thunderbird:

| Auxiliar d'importació                                                                 | ×         |
|---------------------------------------------------------------------------------------|-----------|
| Importa la configuració i les carpetes de correu des del                              |           |
| Importa les opcions, paràmetres de compte, llibreta d'adreces<br>altres dades des de: | ;1        |
| Netscape 6, 7 or Mozilla 1.x                                                          |           |
| Outlook Express                                                                       |           |
| C Netscape 4.x                                                                        |           |
| C No importis res                                                                     |           |
|                                                                                       |           |
|                                                                                       |           |
|                                                                                       |           |
|                                                                                       |           |
| < Enrere Fordayant >                                                                  | Cancel·la |
|                                                                                       |           |

- Els paràmetres per a la configuració del compte de correu.
- Importarà la llibreta d'adreces, les contrasenyes, les preferències...
- Ubicarà una còpia de totes les carpetes amb els seus missatges corresponents.

Finalment, una finestra us informarà dels elements que s'han importat.

D'aquesta manera, quan obriu per primer cop el Mozilla Thunderbird, ja el trobareu configurat amb el vostre perfil. Tal com ho teníeu al vostre client de correu anterior, podreu accedir a totes les carpetes amb els vostres missatges i, directament, ja podeu començar a rebre i a enviar comunicacions per correu. Un missatge flotant us preguntarà si voleu que el Thunderbird sigui el vostre gestor de correu per defecte.

#### Configureu el vostre compte de correu

Si no heu utilitzat l'auxiliar d'importació, (heu clicat *cancelar* en el pas anetrior) per poder rebre i enviar missatges amb el Thunderbird, primer haureu de configurar el vostre compte de correu. La primera vegada que obriu el Thunderbird automàticament es mostra la finestra de l'auxiliar de comptes.

Per configurar el vostre compte, heu d'anar emplenant les dades que l'auxiliar us demana en sis finestres successives:

- A la primera finestra *Configuració d'un compte nou*, escolliu l'opció *Compte de correu*.
- A la finestra *Identitat*, escriviu el nom que voleu que es mostri com a remitent als vostres missatges de sortida i, en el camp corresponent, introduïu la vostra adreça electrònica.
- A Informació del servidor, seleccioneu el tipus de servidor d'entrada (POP) i escriviu en els camps corresponents, el nom del vostre servidor d'entrada i de sortida. El nom del servidor de sortida ha d'anar precedit de les sigles smtp.

#### Informació del servidor

| 💿 POP 🚫 IM,               | AP .                                                              |
|---------------------------|-------------------------------------------------------------------|
| *                         |                                                                   |
| Introduiu el nom del si   | ervidor d'entrada (per exemple, "correu.exemple.net").            |
| Nom del <u>s</u> ervidor: | xtec.net                                                          |
| Desmarca aquesta          |                                                                   |
| 🔲 Utilitza la safata d    | l'entrada global (emmagatzem el correu a les carpetes locals)     |
| Introduïu el nom del v    | ostre servidor de sortida (SMTP) (per exemple, "smtp.exemple.net" |
| Nom del servidor:         | smtp.xtec.net                                                     |

- A la quarta finestra, Nom d'usuari, escriviu el vostre identificador, la part del davant de l' @ de la vostra adreça de correu.
- A la finestra següent, Nom del compte, escriviu, en el camp corresponent, el nom que voleu que es mostri a l'apartat Carpetes del Thunderbird per referir-vos al compte de correu que esteu configurant. El nom que escolliu només és veurà en l'entorn local i té la funció d'ajudar-vos a identificar els diferents comptes de correu, si en teniu més d'un.
- Una última finestra resumeix totes les dades introduïdes en els diferents camps. Premeu Finalitzar si hi esteu d'acord.

Mentre esteu configurant el vostre correu amb l'auxiliar de comptes, en tot moment podeu fer rectificacions prement els botons Endavant i Endarrere sense que es perdin les dades introduïdes a les altres finestres.

En algun moment ens demanarà la contrasenya, és la mateixa de la xtec (normalment dues lletres i quatre números)

#### **PRINCIPALS ACCIONS**

| 🍣 Dep   | Departament - Mozilla Thunderbird |                  |                 |          |        |                |         |  |              |             |       |
|---------|-----------------------------------|------------------|-----------------|----------|--------|----------------|---------|--|--------------|-------------|-------|
| Eitxer  | Edita                             | <u>V</u> isualit | tza Vé <u>s</u> | Missatge | Eļņes  | Aj <u>u</u> da |         |  |              |             |       |
| Recuper | a T                               | Redacta          | Llibreta d'a    | adreces  | Respon | Respon a tots  | Reenvia |  | orreu brossa | Imprimeix - | Atura |

La major part de les operacions, es poden fer clicant les icones de la barra de tasques.

- **Consultar el correu:** normalment quan obrim el programa ens descarrega el correu nou. Si no, o si el el tinc ober i vull consultar, premo **recupera**.
- Redactar un missatge: Clicant a redacta podré escriure i enviar un missatge a una altra persona. Haig d'escriure l'adreça i l'assumpte (no és obligatori però s'aconsella)

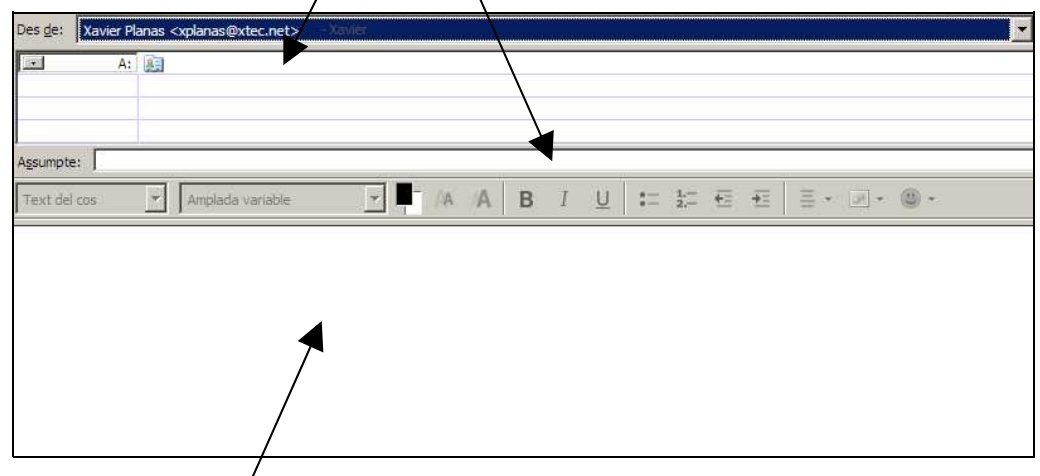

A sota hi ha l'àrea de treball, on escriuré el missatge

- Respondre un missatge: Si tinc el missatge seleccionat, premo respon. Ja no cal escriure ni l'adreça ni l'assumpte, només el missatge. A l'àrea d'escritura hi ha el text del missatge que estic responent, el puc esborrar com si fos un editor de textos.
- **Respondre a tots:** A vegades un missatge pot estar dirigit a un grup de gent, si premo *respon a tots* la resposta la rebrà tot el grup.
- **Reenvia:** Quan el missatge que he rebut, el vull reenviar a una altre persona. Caldrà que lil digui l'adreça
- **Esborrar un missatge:** tenint-lo seleccionat, prement *suprimeix*. Recordeu que va a parar a la paperera.
- **Buidar la paperera:** Tenint-la seleccinoada, premem botó dret i cliquem *buida la paperera* o anem al menú *fitxer, buida la paperera.*

## ALTRES ACCIONS

Quan redactem, responem o reenviem un missatge, hi ha una barra d'eines que ens permeten vàries accions:

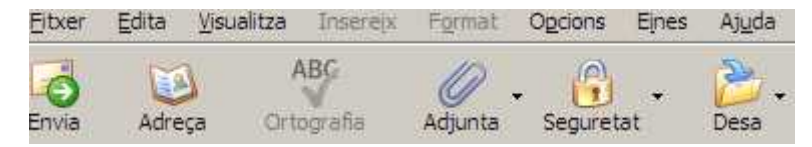

- Enviar: quan ja està escrit, premem envia. Potser que ens demani la contrasenya.
- Adreça: Busca l'adreça al llibre d'adreces, de moment està buit, ja l'omplirem.
- **Adjunta:** Per afegir junt amb el missatge un arxiu (un document word, una fotografia...) ens pregunta el lloc on està el fitxer que hem d'enviar

| Introduïu el fitxe                                                               | r a adjuntar                                                                                                    |     |          | ? ×       |
|----------------------------------------------------------------------------------|----------------------------------------------------------------------------------------------------|-----|----------|-----------|
| Mira a:                                                                          | 🔋 🗄 meu ordinador                                                                                                    | -   | 3 🗘 🗈 🖽- |           |
| Documents<br>recents<br>Escriptori<br>Bs meus<br>documents<br>B meu<br>ordinador | Disc de 31/2 (A:) KINGSTON (E:) Unitat de DVD (I:) Unitat CD-RW (H:) DADES (D:) SISTEMA (C:) Documents compartits Documents de CRP Gould Drive |     |          |           |
| Uocs de la                                                                       | Nom del fitxer:                                                                                                    |     | <b>_</b> | Obre      |
| XaiAd                                                                            | Tipus de fibxers: Tots els fibxe                                                                                                    | ers | <u> </u> | Cancel·la |

Desar: si el missatge que estic redactant està a mitges, o no estic connectat a Internet.
 Per no perdre la feina i recuperar-lo més endavant el deso. El trobarem a la carpeta esborranys.

#### **CARPETES I SUBCARPETES**

Per gestionar millor la missatgeria, podeu crear carpetes noves i subcarpetes:

- Seleccioneu una carpeta i aneu a la barra del menú Fitxer | Nou | Carpeta nova .
- O bé seleccioneu una carpeta i premeu el botó dret del ratolí, en el menú contextual, escolliu l'opció *Nova Carpeta*.

A continuació, només cal escriure un nom per a la carpeta nova.

Aquest seria l'aspecte de les carpetes. Una mateixa carpeta pot contenir altres subcarpetes. Ens hem d'imaginar que és un arxivador i té molts calaixos, aquests poden tenir els separadors que vulguem. Cada cop que obrim el correu, els missatges van a la *safata d'entrada*. Quan la tenim activada, a la dreta veiem la llista dels missatges. Clicant i arrossegant, els posem a la carpeta que vulguem. A la carpeta *enviat* hi ha els missatges que hem enviat, podem fer el mateix. A la *paperera* hi ha els que hem esborrat. De tant en tant és bo fer "neteja" (igual que faríem amb un arxivador de veritat. Els missatges que esborrem van a parar a la paperera, per eliminar-los definitivament hem de buidar-la.

# Carpetes Carpetes locals Safata d'entrada Missatges per enviar Esborranys Enviat Paperera Departament Documentació oficial Febrer Pla de Formació Serveis Educatius

## LLIBRETA D'ADRECES

És interessant aquesta eina, ja que ens estalvia la feina d'escriure l'adreça a destinataris habituals. Val la pena "perdre" una mica d'estona omplint la llibreta, ens facilitarà molt la feina.

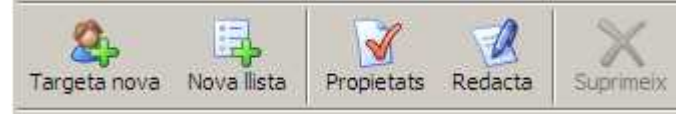

\_

Quan premem la icona *llibreta d'adreces.* Se'ns obre una barra de tasques amb vàries opcions. Ens interessen les dues primeres.

- **Targeta nova:** Per introduir una persona. Ens demana un munt de dades, però amb el nom i l'adreça ja n'hi ha prou. Puc anar omplint. Després, cada cop que redacti o reenvií un missatge, clicant la icona *adreça* em sortiran les adreces de la llibreta.

| grup d'amics,<br>prmació) Clli<br>osar el nom<br>ersones que e             | d'una as<br>cant la icon<br>al grup,  <br>l formen i le | sociació, o<br>a <i>nova Ilis</i><br>puc anar<br>es adreces                         | d'un curs<br>ita després<br>introduint | de<br>de<br>les | Nom de la llista:<br>Sobrenom de la llista:<br>Descripció:<br>Escriu noms o arrosse;<br>anna <anna@aa<br>Pere <pere@pro<br>poan <joan@xte;<br>mireia <mireia@xte;<br>mireia <mireia@xte;<br>l</mireia@xte;<br></mireia@xte;<br></joan@xte;<br></pere@pro<br></anna@aa<br> | Grup amics<br>Grup amics<br>ga adreces a la<br>a.et><br>va.net><br>c.net><br>c.net><br>tec.net> | lista de correu infer | IOF:      |
|----------------------------------------------------------------------------|---------------------------------------------------------|-------------------------------------------------------------------------------------|----------------------------------------|-----------------|----------------------------------------------------------------------------------------------------|-------------------------------------------------------------------------------------------------|-----------------------|-----------|
| Eitver Edita Visualitza<br>Targeta nova Nova liista<br>Liibretes d'adreces | Ejnes Aj <u>u</u> da<br>Propietats Redacta              | Suprimeix                                                                           | Nom en pantalla                        | Empresa         | m o ladreça electronica<br>Telêfon de la fei                                                                                                    | na 🗗                                                                                            | D'acord               | Cancel·la |
| Legi Grup amics                                                            | Canna<br>Grup amics<br>Joan<br>mirela<br>Pere<br>Pere   | anna@aaa.et<br>joan@xtec.net<br>mireia@xtec.net<br>pere@prova.net<br>pere@prova.net |                                        |                 |                                                                                                    | ×                                                                                               |                       |           |

D'aquesta manera, cada cop redacti un missatge, no caldrà que posi l'adreça. En clicar la "Ilibreta а d'adreces" а l'esquerra hi ha els contactes, clicant a sobre ja es posaran les dades al lloc de l'adreça. Fixeu-vos que si el contacte és una persona hi ha una figura a la icona, en canvi "grups d'amics", hi ha dues figures. Això vol dir que el missatge s'enviarà a tot el grup.

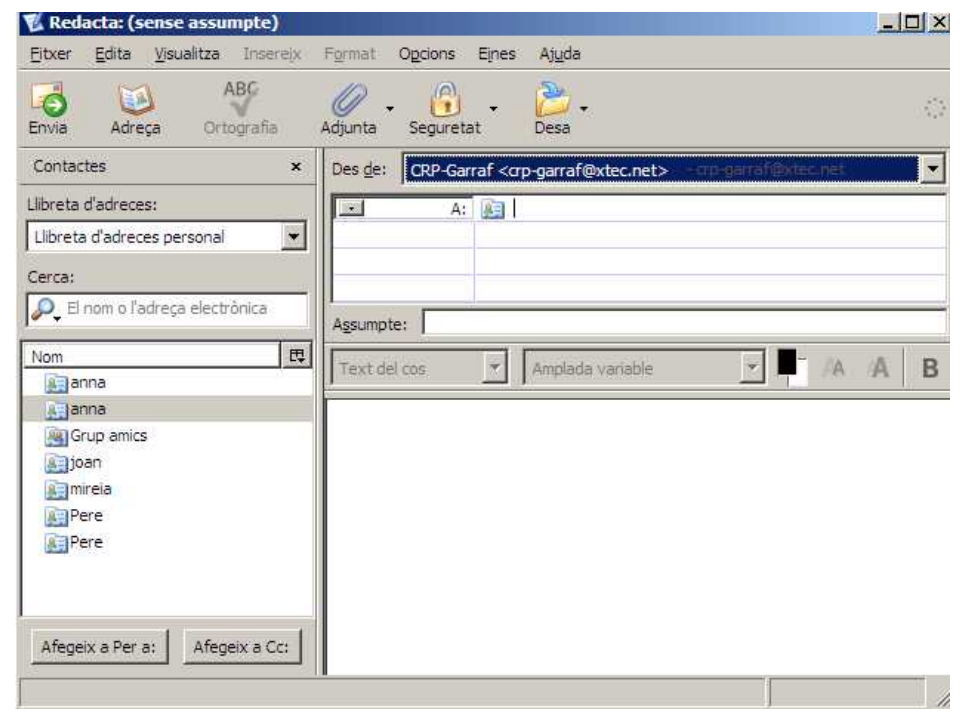